| Classification | System and Ap | plication F | AQ on WinCE | PAC  |            | No.  | 7-001 |
|----------------|---------------|-------------|-------------|------|------------|------|-------|
| Author         | Tunglu-Yu     | Version     | 1.0.0       | Date | 2018/04/23 | Page | 1/5   |

## How to create a bootable Micro\_SD card

Applies to:

| Platform | OS Version                    | PAC Utility Version                                     |
|----------|-------------------------------|---------------------------------------------------------|
| WinPAC   | All Versions                  | All Versions                                            |
| ViewPAC  | All Versions                  | All Versions                                            |
|          | Platform<br>WinPAC<br>ViewPAC | PlatformOS VersionWinPACAll VersionsViewPACAll Versions |

When the WinPAC have problem cannot boot. You can boot the WinPAC via a Micro\_SD, and then reinstall the OS and Eboot to fix the problem by refer to the FAQ: "w4-001-03\_how\_to\_update\_OS\_image\_and\_eboot\_by\_Micro\_SD\_card\_english".

Original Micro\_SD has been created a bootable card.

But, if you want to use the Non-original Micro\_SD to be a bootable card, please perform the following steps:

1. Only the following brands of Micro\_SD card can be used to create a bootable card. http://processors.wiki.ti.com/index.php/TI-Android-ICS-4.0.3-DevKit-

3.0.1 UserGuide#SD Card Recommendations

2. The OS of PC to create the bootable card had better use the Windows XP.

Step 1: Download the TI\_SDCard\_boot\_utility\_v1\_0.exe file to the PC side. CD:\napdos\WinPAC\_AM335x\Wp-5231\PC\_Tools\TI Tools\

Step 2: Download the OS install file to the PC side OS Image: <u>http://ftp.icpdas.com/pub/cd/WinPAC\_AM335x/Wp-5231/OS\_Image</u> update from Eshell or Micro\_SD/(\*Note1)

**Note1:** The OS image files of other platform:

IWS-x231: <u>http://ftp.icpdas.com/pub/cd/WinPAC\_AM335x/IWS-x231/OS\_Image\update\_from\_Eshell\_or\_Micro\_SD</u> VP-x231: <u>http://ftp.icpdas.com/pub/cd/WinPAC\_AM335x/VP-x231/OS\_Image\update\_from\_Eshell\_or\_Micro\_SD</u>

ICP DAS Co., Ltd. Technical document

| [ | Classification                                                                                                    | System and App                                                                                   | lication I                              | AQ on WinCE                                                                 | PAC        |               | No.  | 7-001 |
|---|----------------------------------------------------------------------------------------------------|--------------------------------------------------------------------------------------------------|-----------------------------------------|-----------------------------------------------------------------------------|------------|---------------|------|-------|
|   | Author                                                                                                    | Tunglu-Yu                                                                                        | Version                                 | 1.0.0                                                                       | Date       | 2018/04/23    | Page | 2/5   |
|   | Step 3: Unzip th<br>MLO<br>XLDRSD.nb0<br>XLDRNAND.nb0<br>EBOOTND.nb0<br>EBOOTSD.nb0<br>NK.bin<br>EBOOTSD.nb0<br>NK.bin<br>EBOOTSD.nb0<br>NK.bin<br>EBOOTSD.nb0<br>NK.bin<br>EBOOTSD.nb0 | ne Zip file to the<br>0<br><u>VD.nb0</u><br><u>SD.nb0</u><br>AND.nb0<br>D.nb0<br>e the "TI_SDCar | approp<br>68                            | riate location.<br>256 KB<br>256 KB<br>84 KB<br>3,408 KB<br>128 KB<br>84 KB | e.g. C:∖/  | AM335x_O      |      |       |
|   |                                                                                                    | 1 201 201 201 201 201 201 201 201 201 20                                                         | and and and and and and and and and and |                                                                             |            | 0.400.000     |      |       |
|   | TI_SDCard_boo                                                                                                    | ot_utility_v1_0.exe                                                                              |                                         |                                                                             |            | 2,188 KB      |      |       |
|   | Step 5: Select t                                                                                                    | he MLO <mark>file (</mark> Th                                                                    | e <mark>MLO</mark> 1                    | file local at the                                                           | OS ins     | tall folder.) |      |       |
|   | 🌵 TI SDCard Utility                                                                                                    |                                                                                                  |                                         |                                                                             |            |               |      |       |
|   | First Step - SD Card drive -<br>Select SD Card drive                                                                                                    | ~                                                                                                |                                         |                                                                             |            |               |      |       |
|   | Second Step - MLO file                                                                                                    |                                                                                                  |                                         |                                                                             |            |               |      |       |
|   | Select an MLO file                                                                                                    |                                                                                                  |                                         |                                                                             |            |               |      |       |
|   | Third Step - OS files                                                                                                    |                                                                                                  |                                         |                                                                             |            |               |      |       |
|   | Select your bootloader, im<br>you need on your SD card                                                                                                    | age and files                                                                                    |                                         |                                                                             |            |               |      |       |
|   |                                                                                                    |                                                                                                  |                                         |                                                                             |            |               |      |       |
|   |                                                                                                    |                                                                                                  |                                         |                                                                             |            |               |      |       |
|   |                                                                                                    |                                                                                                  |                                         |                                                                             |            |               |      |       |
|   | Debug Output                                                                                                    |                                                                                                  |                                         |                                                                             |            |               |      |       |
|   | Found removable media or                                                                                                    | n drive "D:"                                                                                     |                                         |                                                                             |            |               |      |       |
|   |                                                                                                    |                                                                                                  |                                         |                                                                             |            |               |      |       |
|   |                                                                                                    |                                                                                                  |                                         |                                                                             |            |               |      |       |
|   |                                                                                                    |                                                                                                  |                                         | Proceed                                                                     |            |               |      |       |
|   |                                                                                                    |                                                                                                  |                                         | - Total                                                                     |            |               |      |       |
|   |                                                                                                    |                                                                                                  |                                         |                                                                             |            |               |      |       |
|   |                                                                                                    |                                                                                                  |                                         |                                                                             |            |               |      |       |
|   |                                                                                                    |                                                                                                  |                                         |                                                                             |            |               |      |       |
|   |                                                                                                    |                                                                                                  |                                         |                                                                             |            |               |      |       |
| - |                                                                                                    | T                                                                                                | יז א ם סי                               | Co. Itd Took                                                                | vicel do a | umont         |      |       |
|   |                                                                                                    | Γ                                                                                                | CL DAS                                  | CO., LIU. Tech                                                              | ncai uoc   | ument         |      |       |

| Classification | System and Ap | plication F | AQ on WinCE | PAC  |            | No.  | 7-001 |
|----------------|---------------|-------------|-------------|------|------------|------|-------|
| Author         | Tunglu-Yu     | Version     | 1.0.0       | Date | 2018/04/23 | Page | 3/5   |

| I SDCard Utility                                                                                               |   |
|----------------------------------------------------------------------------------------------------|---|
| rst Step - SD Card drive                                                                                       |   |
| elect SD Card drive D: v                                                                                       |   |
|                                                                                                    |   |
| Easty: INFSEX_BOLVOUL_TOLLOG_IM                                                                                |   |
| 我的電腦      MLO     開啓()       網路上的芳鄰     檔名(1):     MLO Files (MLO)     取消       「以唯讀方式開啓(R)                    |   |
| Proceed Quit                                                                                                   |   |
| II SDCard Utility                                                                                              |   |
| Select SD Card drive D:                                                                                        |   |
| econd Step - MLO file                                                                                          |   |
| H:\WP523x_20140623_Ver.1.0.0.0_ml\MLO                                                                          |   |
| hird Step - OS files<br>Select your bootloader, image and files<br>you need on your SD card                    |   |
|                                                                                                    |   |
| iebug Output                                                                                                   |   |
| Found removable media on drive "D:"<br>MLO file selected.<br>MLO path = H:\WP523x_20140623_Ver.1.0.0.0_ml\MLO. |   |
| Proceed Out                                                                                                    |   |
| Proceed Quit                                                                                                   | J |
|                                                                                                    |   |
|                                                                                                    |   |
|                                                                                                    |   |

| Classification | System and Ap | plication F | AQ on WinCE | PAC  |            | No.  | 7-001 |
|----------------|---------------|-------------|-------------|------|------------|------|-------|
| Author         | Tunglu-Yu     | Version     | 1.0.0       | Date | 2018/04/23 | Page | 4/5   |

Step 7: Select the FAT32 and then click the Start.

| TI SDCard Utility                                    |                                      |
|------------------------------------------------------|--------------------------------------|
| First Step - SD Card drive                           |                                      |
| Select SD Card drive D:                              | ×                                    |
|                                                      |                                      |
| Second Step - MLO file                               |                                      |
| H:\WP523x_20140623_Ver.1.0                           | 谷亚(f):<br>057.)(D                    |
|                                                      |                                      |
| Third Step - OS files                                | · 備来不规(F)<br>FAT32                   |
| Select your bootloader, image a                      | 配置留位大小(4)                            |
| you need on your SD card                             | 福設配置大小                               |
|                                                      | 磁碟區標籤(1)                             |
|                                                      |                                      |
|                                                      | 格式選項(0)                              |
|                                                      | ✓ (秋速格式化(Q))                         |
| Debug Output                                         |                                      |
| Found removable modia on drive                       | 建立一個 MS-DOS 開機磁片(M)                  |
| MLO file selected.                                   |                                      |
| MLO path = H:\WP523x_201406<br>Formatting "D:" drive |                                      |
|                                                      | 開始(S) 開閉(C)                          |
| L                                                    |                                      |
|                                                      |                                      |
|                                                      | Proceed Ouit                         |
|                                                      |                                      |
|                                                      |                                      |
|                                                      |                                      |
|                                                      | ICP DAS Co. I td. Technical document |

| Classification | System and Ap | plication F | AQ on WinCE | PAC  |            | No.  | 7-001 |
|----------------|---------------|-------------|-------------|------|------------|------|-------|
| Author         | Tunglu-Yu     | Version     | 1.0.0       | Date | 2018/04/23 | Page | 5/5   |

**Step 9:** The TI Tool will copy the OS install file to the Micro\_SD card, and them the bootable card have been created.

| TI SDCard Utility                                                                                                    |              | × |
|----------------------------------------------------------------------------------------------------|--------------|---|
| First Step - SD Card drive Select SD Card drive D:                                                                               |              |   |
| Second Step - MLO file                                                                                                    |              |   |
| H:\WP523x_20140623_Ver.1.0.0.0_ml\MLO                                                                                            |              |   |
| Third Step - OS files                                                                                                    |              |   |
| Select your bootloader, image and files<br>you need on your SD card                                                              |              |   |
| - Debug Output                                                                                                    |              |   |
| Setting MBR boot flag<br>MBR boot flag set.                                                                                      |              |   |
| Copying files to SD<br>D:\VILO<br>D:Select your bootloader, image and files<br>D:you need on your SD card<br>Copying files done. |              |   |
|                                                                                                    |              |   |
|                                                                                                    | Proceed Quit |   |
|                                                                                                    |              | _ |

## Note:

When the WinPAC cannot boot, you can boot by the Micro\_SD card, and then re-install the OS and Eboot by Micro\_SD card to fix the problem.

Please refer to the FAQ to re-install the OS and eboot: w4-001-03\_how\_to\_update\_OS\_image\_and\_eboot\_by\_Micro\_SD\_card\_english.